# 20tharman's 29922board6 For Little deFormer 3

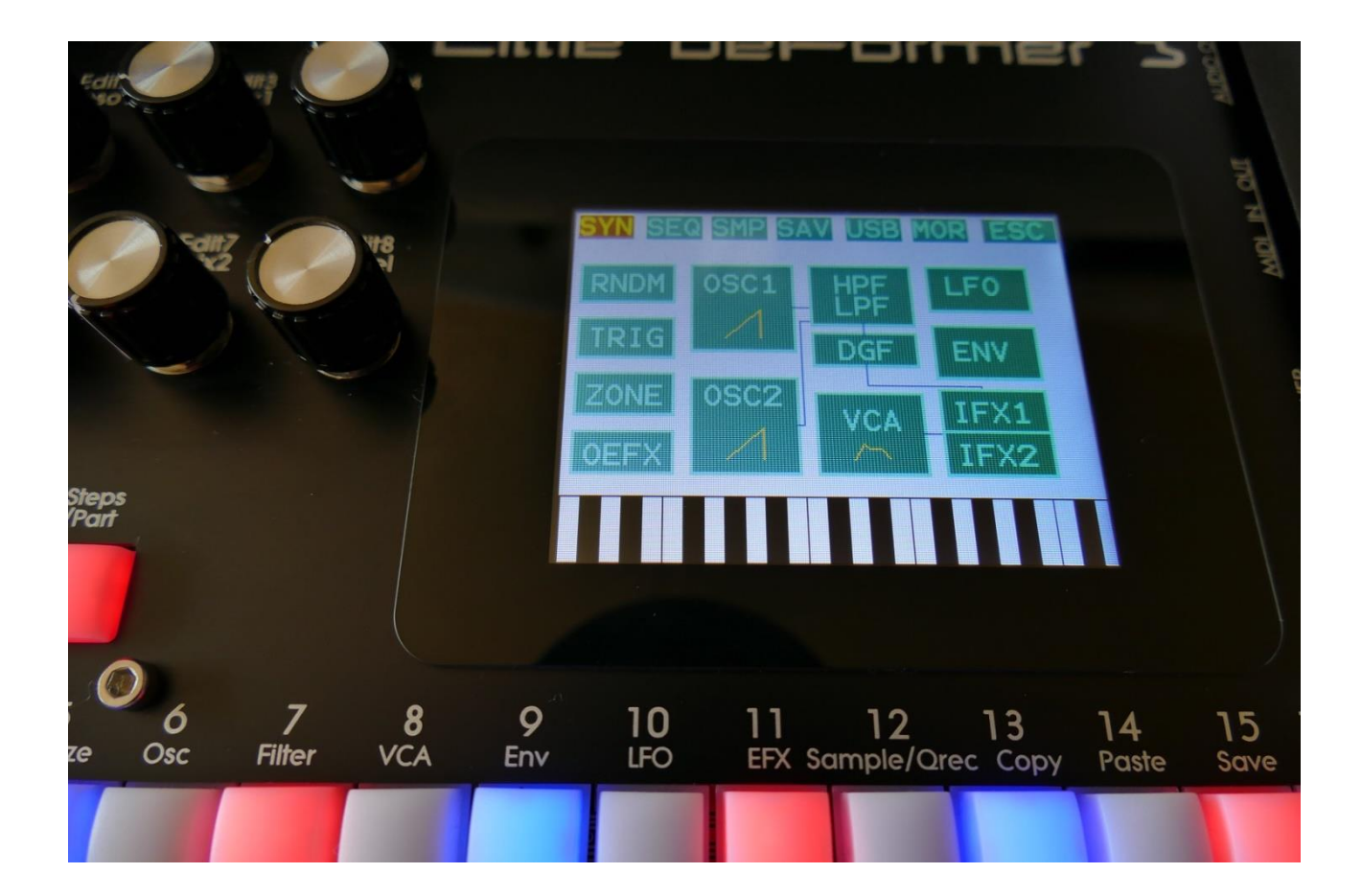

# Granular Analog WorkStation

# Update Manual 01.26

-Many parameters can now be hard-assigned to MIDI CC's. These parameters can also be controlled directly from the sequencer controller tracks, and movements of these can be realtime recorded on the controller tracks. Page 3

| -CV inputs can now be recorded on the sequencer controller tracks.           | <u>Page 11</u> |
|------------------------------------------------------------------------------|----------------|
| -Smooth parameter added to the CV inputs.                                    | <u>Page 12</u> |
| -The sequencer controller tracks are now selected separately from the parts. | <u>Page 13</u> |

### **Bug Fixes:**

-When CV input 2 and 4 were set up, and then CV input 1 and 3 were set up after these, CV inputs 2 and 4 would be reset to their initial values. This has now been fixed.

-When changing sampler loop mode, notes would sometimes hang. Now sample playback will be stopped, when loop mode is changed for a part, to avoid this.

-Sampler Loop Toggle mode would not work, when Xfade or smooth was turned on. This has now been fixed.

## Parameters CC control

Many of the Spazeboard6 parameters can now be hard-assigned to MIDI CC's, for direct control from an external MIDI controller. The same parameters can now also be controlled directly from the sequencer controller tracks, and movements of these can be realtime recorded to the controller tracks.

For part parameters, MIDI channel are equal to part number.

|       |             |              |                        |                            |       | N OUT |
|-------|-------------|--------------|------------------------|----------------------------|-------|-------|
| stit8 | СОММ        | 1<br>ON      | . : 1                  | EXI                        | T     | I IUM |
|       | Contr<br>15 | Chan<br>1    | Sync<br>Int            | C1kO<br>Off                | ut    |       |
|       | Prgr<br>Off | Mode<br>OmTh | #Smp<br>A:<br>B:<br>C: | Used<br>1 0<br>8 27<br>0 0 | NNN N | POWER |
|       | vers<br>SEI | RIAL:        | D:<br>#000             | 0 0                        | %     |       |
|       |             |              |                        |                            |       | USB   |

To activate the CC control, first enter the MOR>COMMON page:

Here you must set the Mode parameter (MIDI In Mode) to either Omni, OmTh (Omni Thru), Mult (Multi-Timbral) or MuTh (Multi-Timbral/Thru). The CC control will not work properly in Sel (Selected) mode.

Then exit from the COMMON page, and enter the COM2 page:

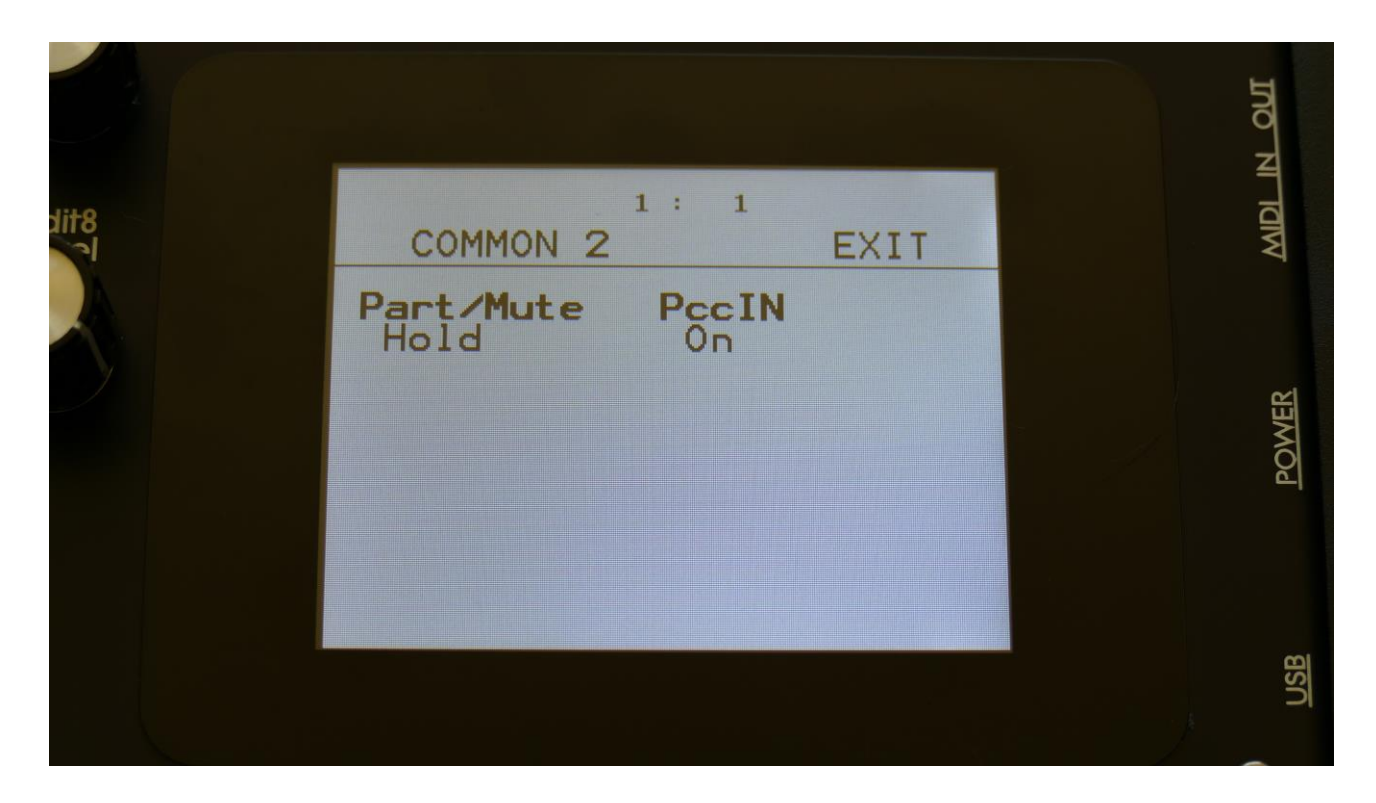

On this page, switch the PccIN parameter (Parameter CC Input) to On.

Now you will be able to control many of the Spazeboard6 parameters from an external MIDI device, and from the Sequencer Controller Tracks.

On the following pages, you will find a list of the controllable parameters.

| PARAMETER                     | CC# | PART NUMBER      |
|-------------------------------|-----|------------------|
|                               |     |                  |
| Oscillator1/Sampler Tune      | 17  | MIDI channel 1-8 |
| Oscillator1/Sampler Fine Tune | 18  | MIDI channel 1-8 |
| Oscillator1 Wave/Sampler      | 19  | MIDI channel 1-8 |
| Start                         |     |                  |
| Oscillator1 PW/Sampler        | 20  | MIDI channel 1-8 |
| Length                        |     |                  |
| Oscillator1/Sampler FM        | 21  | MIDI channel 1-8 |
| Oscillator1/Sampler Porta     | 22  | MIDI channel 1-8 |
| Sampler Chop Select           | 23  | MIDI channel 1-8 |
| Oscillator1/Sampler Pitch Mod | 24  | MIDI channel 1-8 |
| Oscillator1 WaveMod/Sampler   | 25  | MIDI channel 1-8 |
| ChopMod                       |     |                  |
| Oscillator1 PWM/Sampler       | 26  | MIDI channel 1-8 |
| StartMod                      |     |                  |
| Oscillator1/Sampler FM Mod    | 27  |                  |
|                               |     |                  |
| Oscillator 2 Tune             | 28  | MIDI channel 1-6 |
| Oscillator 2 Fine Tune        | 29  | MIDI channel 1-6 |
| Oscillator 2 Waveform         | 30  | MIDI channel 1-6 |
| Oscillator 2 PW               | 31  | MIDI channel 1-6 |
| Oscillator 2 PitchMod         | 33  | MIDI channel 1-6 |
| Oscillator 2 PWM              | 34  | MIDI channel 1-6 |
|                               |     |                  |
| VCF HPF Cutoff                | 35  | MIDI channel 1-6 |
| VCF HPF Reso                  | 36  | MIDI channel 1-6 |
| VCF LPF Cutoff                | 37  | MIDI channel 1-6 |
| VCF LPF Reso                  | 38  | MIDI channel 1-6 |
| VCF Osc1 Level                | 39  | MIDI channel 1-6 |
| VCF Osc2 Level                | 40  | MIDI channel 1-6 |
| VCF Ring Modulator Level      | 41  | MIDI channel 1-6 |
| VCF FFM                       | 42  | MIDI channel 1-6 |
| VCF G-RAY Feed                | 43  | MIDI channel 1-6 |
| VCF Boost                     | 44  | MIDI channel 1-6 |
| VCF HpCutMod1                 | 45  | MIDI channel 1-6 |
| VCF HpCutMod2                 | 46  | MIDI channel 1-6 |
| VCF LpCutMod1                 | 47  | MIDI channel 1-6 |
| VCF LpCutMod2                 | 48  | MIDI channel 1-6 |
| VCF HpResoMod                 | 49  | MIDI channel 1-6 |
| VCF LpresoMod                 | 50  | MIDI channel 1-6 |
| VCF FFM Mod                   | 51  | MIDI channel 1-6 |
| VCF G-RAY FeedMod             | 52  | MIDI channel 1-6 |
|                               |     |                  |

| PARAMETER        | CC# | PART NUMBER      |
|------------------|-----|------------------|
|                  |     |                  |
| DGF Cutoff       | 53  | MIDI channel 1-8 |
| DGF reso         | 54  | MIDI channel 1-8 |
| DGF Type         | 55  | MIDI channel 1-8 |
| DGF Narrow       | 56  | MIDI channel 1-8 |
| DGF low          | 57  | MIDI channel 1-8 |
| DGF Boost        | 58  | MIDI channel 1-8 |
| DGF CutMod1      | 59  | MIDI channel 1-8 |
| DGF CutMod2      | 60  | MIDI channel 1-8 |
| DGF ResoMod      | 61  | MIDI channel 1-8 |
| DGF BoostMod     | 62  | MIDI channel 1-8 |
|                  |     |                  |
| VCA A            | 63  | MIDI channel 1-8 |
| VCA D            | 65  | MIDI channel 1-8 |
| VCA S            | 66  | MIDI channel 1-8 |
| VCA R            | 67  | MIDI channel 1-8 |
| VCA Drone        | 68  | MIDI channel 1-8 |
| VCA Output Level | 69  | MIDI channel 1-8 |
| VCA A Mod        | 70  | MIDI channel 1-8 |
| VCA R Mod        | 71  | MIDI channel 1-8 |
| VCA Level Mod    | 72  | MIDI channel 1-8 |
| VCA Pan Mod      | 73  | MIDI channel 1-8 |
|                  |     |                  |
| ENV1 A           | 74  | MIDI channel 1-8 |
| ENV1 D           | 75  | MIDI channel 1-8 |
| ENV1 S           | 76  | MIDI channel 1-8 |
| ENV1 R           | 77  | MIDI channel 1-8 |
| ENV2 D           | 78  | MIDI channel 1-8 |
| ENV1 A Mod       | 79  | MIDI channel 1-8 |
| ENV1 D Mod       | 80  | MIDI channel 1-8 |
| ENV1 R Mod       | 81  | MIDI channel 1-8 |
| ENV1 Amount Mod  | 82  | MIDI channel 1-8 |
|                  |     |                  |
|                  |     |                  |
|                  |     |                  |
|                  |     |                  |
|                  |     |                  |
|                  |     |                  |
|                  |     |                  |
|                  |     |                  |
|                  |     |                  |
|                  |     |                  |
|                  |     |                  |

| PARAMETER                    | CC# | PART NUMBER       |
|------------------------------|-----|-------------------|
|                              |     |                   |
| Insert EFX1 Mix              | 83  | MIDI channel 1-6  |
| Insert EFX1 Parameter 1      | 84  | MIDI channel 1-6  |
| Insert EFX1 Parameter 2      | 85  | MIDI channel 1-6  |
| Insert EFX1 Parameter 3      | 86  | MIDI channel 1-6  |
| Insert EFX1 Parameter 1 Mod1 | 87  | MIDI channel 1-6  |
| Insert EFX1 Parameter 1 Mod2 | 88  | MIDI channel 1-6  |
| Insert EFX1 Parameter 2 Mod  | 89  | MIDI channel 1-6  |
| Insert EFX1 Parameter 3 Mod  | 90  | MIDI channel 1-6  |
|                              |     |                   |
| Insert EFX2 Mix              | 91  | MIDI channel 1-6  |
| Insert EFX2 Parameter 1      | 92  | MIDI channel 1-6  |
| Insert EFX2 Parameter 2      | 93  | MIDI channel 1-6  |
| Insert EFX2 Parameter 3      | 94  | MIDI channel 1-6  |
| Insert EFX2 Parameter 1 Mod1 | 95  | MIDI channel 1-6  |
| Insert EFX2 Parameter 1 Mod2 | 96  | MIDI channel 1-6  |
| Insert EFX2 Parameter 2 Mod  | 97  | MIDI channel 1-6  |
| Insert EFX2 Parameter 3 Mod  | 98  | MIDI channel 1-6  |
|                              |     |                   |
| LFO Rate                     | 99  | MIDI channel 1-16 |
| LFO Wave                     | 100 | MIDI channel 1-16 |
| LFO RateMod                  | 101 | MIDI channel 1-16 |
| LFO WaveMod                  | 102 | MIDI channel 1-16 |
|                              |     |                   |
| Output EFX1 Mix              | 103 | -                 |
| Output EFX1 Parameter 1      | 104 | -                 |
| Output EFX1 Parameter 2      | 105 | -                 |
| Output EFX1 Parameter 3      | 106 | -                 |
| Output EFX1 Parameter 1 Mod1 | 107 | -                 |
| Output EFX1 Parameter 1 Mod2 | 108 | -                 |
| Output EFX1 Parameter 2 Mod  | 109 | -                 |
| Output EFX1 Parameter 3 Mod  | 110 | -                 |
|                              |     |                   |
| Output EFX2 Mix              | 111 | -                 |
| Output EFX2 Parameter 1      | 112 | -                 |
| Output EFX2 Parameter 2      | 113 | -                 |
| Output EFX2 Parameter 3      | 114 | -                 |
| Output EFX2 Parameter 1 Mod1 | 115 | -                 |
| Output EFX2 Parameter 1 Mod2 | 116 | -                 |
| Output EFX2 Parameter 2 Mod  | 117 | -                 |
| Output EFX2 Parameter 3 Mod  | 118 | -                 |
|                              | -   |                   |
|                              |     |                   |

### Effects Parameters 1, 2 and 3

The effects parameters 1 and 2, are the 2 parameters located to the right of the Mix parameter, on the effects main pages. Parameter 3 are the lower rightmost parameter:

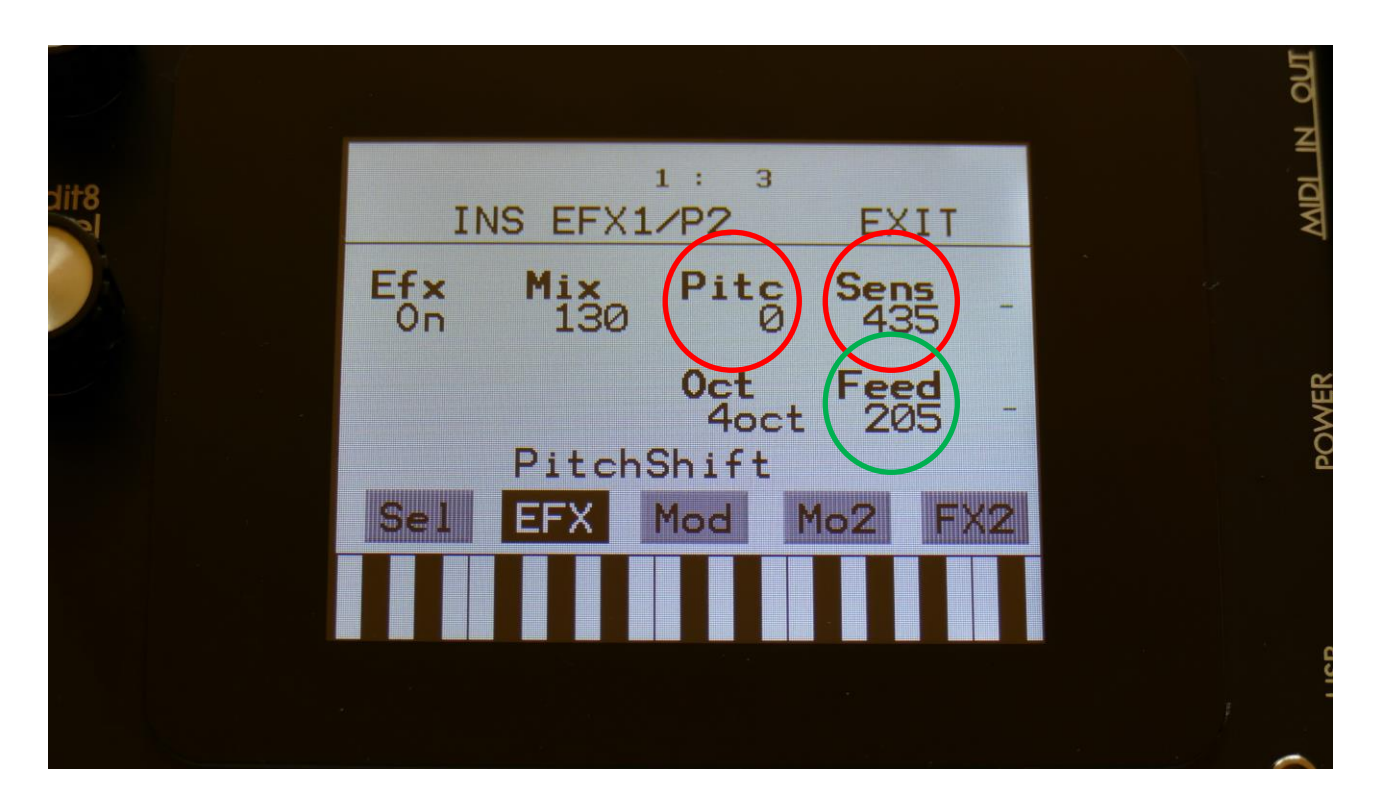

### Controlling the CC parameters from the Sequencer Controller Tracks

| siit8 | CTR REC TMP CC ESC<br>Ctrl Trk 1 CC 1: 1      | MDI IN OUT |
|-------|-----------------------------------------------|------------|
|       | CC<br>37(LpfCut)Chan<br>5CCout<br>IntQuan<br> | POWER      |
|       | Clear Track Double                            | BS.        |
|       |                                               | Š          |

Enter a sequencer controller track, and go to the CC sub page:

Set the CC parameter, to the parameter, that you want to control with the controller track. A shorted version of the parameter name, will be written in parenthesis.

Then set the Chan parameter to the part number, that you would like to control, if it is a part related parameter.

At last, set the CCout to internal.

It is **important** to set the parameters up, using this sequence. If you set the CCout parameter to internal first, and then set the CC parameter, all the parameters that you pass, will be affected by the controller track.

Now go to the CTR page, and control the parameter.

#### Recording parameter tweaks to a controller track

First, set up the controller track, as described on the previous page of this manual.

Stop the sequencer, if it is running.

Touch REC in the upper menu bar. Activate recording for the selected controller track.

Go to the CTR page, and set the controller track length.

Now, go to the Synth section page and select the part, where the parameter is located.

Put Spazeboard6 in realtime recording mode, by holding down the Part/Mute button, while pressing the Start/Stop button.

Press the Start/Stop button, to start the sequencer.

It will now count in for 2 bars, and the start to record. Tweak the parameter.

When the controller track reaches its end step, recording will stop, and the controller track will start to play back. You will now see the parameter value move by itself!

## **CV Inputs Recording**

The 4 (optional) CV inputs can now be recorded to the sequencer controller tracks, just like MIDI CC's and knob movements.

To do this, simply select CV In 1 to 4 to be the CC on a controller track, and follow the procedure for controller track realtime recording:

| stite | Ctrl Trk 1 CC ESC   Ctrl Trk 1 CC 1:1   CC Chan CCout   CV IN 3 Chan CCout   Quan Start PrCh Smooth   Off 1 Off Off   Clear Track Double | POWER MIDI IN OUT |
|-------|----------------------------------------------------------------------------------------------------|-------------------|
|       |                                                                                                    | USB               |

You will, most probably, like to switch the Smooth parameter On, to get smooth transitions between the recorded CV values.

## **CV Inputs Smoothing**

Sometimes, especially when controlling very sensitive parameters, like the pitch of an oscillator via a CV input, even very small changes on the CV input will affect the pitch, making it sound unstable.

Therefore a Smoothing parameter for each of the 4 CV inputs has now been added:

|       |                                        | 1 OUT |
|-------|----------------------------------------|-------|
| stit8 | 1: 1<br>CV Inputs EXIT                 | I IOW |
|       | CV1 CV2 CV3 CV4<br>+-12 +-12 +-12 +-12 |       |
|       | 9 26 11 31                             | POWER |
|       |                                        |       |
|       |                                        | USB   |

The Smoothings can be set from 0 (no smoothing) to 31 (maximum smoothing).

### **Sequencer Controller Tracks Selection**

Especially after the new parameter tweaking features has been added to the controller tracks, it was a bit annoying, that when going back and forth between a parameter to be tweaked on a specific part, and the controller track to control it, you would have to re-select both the part and the controller track every time.

Therefore the controller tracks are now selected separately from the parts. The procedure is still the same: Push and hold the Steps/Part button, while pressing any of the step buttons, to select a specific controller track. The only difference is, that you will now need to enter the controller track pages, to select a controller track.

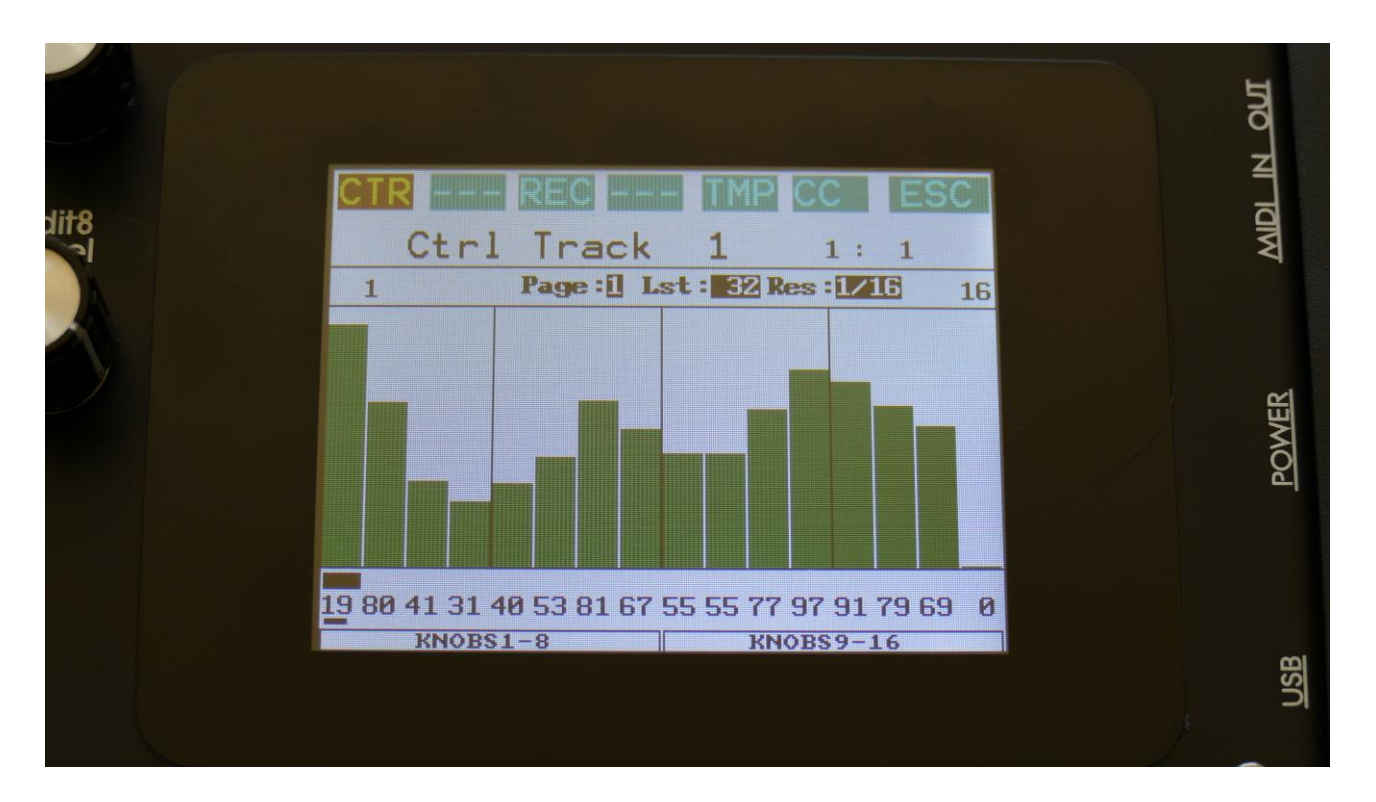

Written by Flemming Christensen "Gotharman" 2019

www.gotharman.dk